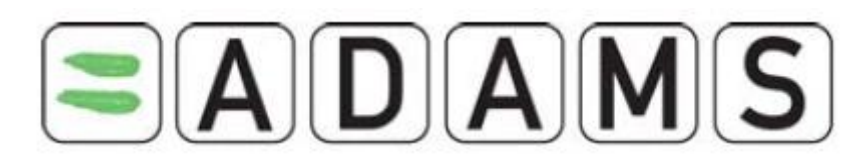

### ADAMS'I KIIRTEABEKAART SPORTLASTELE

Küsige oma haldurorganisatsioonilt enda kasutajanimi ja salasõna

# LOGIGE INTERNETIS SISSE ADAMS'i SÜSTEEMI: https://adams.wada-ama.org/

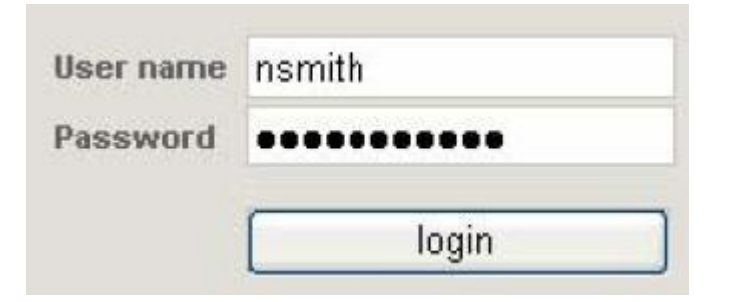

# VÄRSKENDAGE OMA PROFIILI JA SEADKE EELISTUSED

| Security Options                                                                                                 | My Challenge Questions                                                                                             | Change Ress              | vard              |  |
|----------------------------------------------------------------------------------------------------|----------------------------------------------------------------------------------------------------|--------------------------|-------------------|--|
| Preferred language                                                                                               |                                                                                                    | English 🛩                |                   |  |
| © Use Organization'<br>○ Always send email<br>○ Never send email                                                 | s configuration: Never send em<br>I                                                                                | ail                      |                   |  |
| Access configuration                                                                                             | for whereabouts that are not si<br>ut delegation, no organization can a                                            | ubmitted                 | are not submitted |  |
| Since Adems 2:0, witho                                                                                           | studial organization                                                                                               |                          |                   |  |
| Since Adams 2:0, witho<br>deny access to cu<br>grant access to cu<br>rou are using ADAMS<br>lease quote this num | stodial organization<br>istodial organization<br>version 82.0-build.4403 built on<br>ber when contacting ADAMS sup | November 14 2008<br>port | 11:41:16 AM       |  |

# AVAGE OMA VIIBIMISKOHA SESSIOON

Saatke haldurorganisatsioonile e-kiri e-posti aadressil, mille salvestasite oma eelmisel viibimiskohtade vormil

- Minge aadressile <u>https://adams.wada-ama.org</u>
- Sisestage oma uus kasutajanimi ja salasõna
- ➢ Klõpsake valikul *login*
- Esmakordsel sisselogimisel kuvatakse teabevorm
  - o Lugege teade läbi
  - o Sisestage kinnitamiseks oma salasõna
  - Klõpsake kinnitamiseks valikul Accept

- Klõpsake valikul My Profile, kui soovite oma profiili värskendada
- Oma eelistuste seadmiseks klõpsake avalehe üleval paremas nurgas kuvataval nimel
- Seadke oma salasõna *Password*, valige keel *Language* ning märkige, kas soovite oma e-posti aadressil teateid saada (nagu on seatud Teie profiilis)

> Teie haldurorganisatsioonil ei ole ligipääsu (vaatamiseks / korrigeerimiseks) Teie viibimiskoha andmetele, mida pole esitatud, kui Te pole märgistanud vastavat ruutu

Klõpsake Save muudatuste salvestamiseks

- Klõpsake avalehel valikul My whereabouts
- Avaneb Teie viibimiskoha avaleht koos antud kvartali

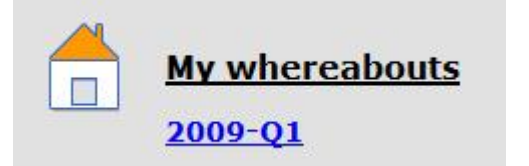

# TEIE VIIBIMISKOHA (WHEREABOUTS) JUHTPANEEL

| 2009 Q1 🔶                                                                                                    |                                                 |                     |               | Status: Not                                                                        | Submitted submit                                                                            |
|----------------------------------------------------------------------------------------------------|-------------------------------------------------|---------------------|---------------|------------------------------------------------------------------------------------|---------------------------------------------------------------------------------------------|
| Athlete<br>Doe, Jane                                                                                                    | ADAMS ID#<br>DOJAFA30375                        | Date of bir         | rth Sj        | oort Nationality<br>CANADA                                                         | Gender<br>Female                                                                            |
| Sport / Discipline                                                                                                    |                                                 |                     |               |                                                                                    |                                                                                             |
| Underwater Sports   Apro                                                                                                    | Dea                                             |                     |               |                                                                                    |                                                                                             |
| Underwater Sports   Apro                                                                                                    | oea                                             |                     |               | new loc                                                                            | ation descriptor                                                                            |
| Underwater Sports   Apro                                                                                                    | cea<br>Ca                                       | ategory             | Entries in O1 | new loc                                                                            | ation descriptor                                                                            |
| Underwater Sports   Apro<br>Location descriptors<br>+ Location descriptor<br>* Please provide a mailing a                                                                   | cea<br>ca<br>rddress                            | ategor <b>y</b>     | Entries in Q1 | new loc<br>create set this categ                                                   | ation descriptor                                                                            |
| Underwater Sports   Apro<br>cocation descriptors<br>+ Location descriptor<br>* Please provide a mailing a<br>* Please provide a daily resi                                  | cea<br>ca<br>iddress<br>idence                  | stegor <b>y</b>     | Entries in Q1 | new loc<br>create set this catego<br>create set this catego                        | ation descriptor<br>pry as not applicable<br>pry as not applicable                          |
| Underwater Sports   Apro<br>Location descriptors<br>+ Location descriptor<br>* Please provide a mailing a<br>* Please provide a daily resi<br>* Please provide a training l | cea<br>cadress<br>iddress<br>idence<br>location | ategor <del>y</del> | Entries in Q1 | new loc<br>create set this categ<br>create set this categ<br>create set this categ | ation descriptor<br>pry as not applicable<br>pry as not applicable<br>pry as not applicable |

KOHUSTUSLIKUD ASUKOHA DESKRIPTORID

kalendri ja külgmise navigeerimispaaniga

Viibimiskoha juhtpaneeli (**Whereabouts Control Panel**) lehel saate esitada oma viibimiskohad, luua uusi asukoha deskriptoreid, täita kalendrit ning vaadata muudatuste ajalugu. Sellele leheküljele pääseb ka oma puu vastaval kvartalil klõpsates.

Asukoha deskriptorid on kohtade salvestatud profiilid, mida saate sageli leida. **Kohustuslik** asukoha deskriptor sisaldab Teie igapäevast asukohta (majutuskoht, kus ööbite), treenimiskohta, võistluste kohta ja postiaadressi.

Asukoha deskriptorid kehtivad ainult selle kvartali kohta, kus nad on loodud. Siiski on võimalik asukoha deskriptoreid eelmistest kvartalitest kopeerida (**Copy location descriptors**). Asukoha deskriptorid ainult kirjeldavad asukohta ning <u>pole enam</u> <u>ühendatud loomishetke algus- / lõpuajaga</u>.

Te peate seadma neli (4) kohustuslikku asukoha deskriptorit või seadma kategooria "mitte kasutatav" (lisada tuleb põhjus).

SAMM 1 Looge kohustuslikud asukoha deskriptorid SAMM 2 Looge teised soovitud asukoha deskriptorid

Klõpsake viibimiskoha juhtpaneelis valikule Create vastava kohustusliku asukoha deskriptori valimiseks

➢ Kogu vorm avaneb peaaknas

➤ Täitke pealkiri, kategooria ja aadressi informatsioon ühe koha kohta, kus antud kvartalis viibite (\* on kohustuslik väli)

Klõpsake valikul Save and go back viibimiskohtade juhtpaneeli naasmiseks ja täitke teised kohustuslikud asukoha

| Athlete<br>Doe, Jane                           | ADAMS ID#<br>DOJAFA3D375 | Date of birth | Sport Nationality<br>CANADA | Gender<br>Female |
|------------------------------------------------|--------------------------|---------------|-----------------------------|------------------|
| sport / Discipline<br>Inderwater Sports   Apno | 03                       |               |                             |                  |
| alendar Label*                                 |                          |               |                             |                  |
| select Category*                               |                          |               |                             |                  |
| O Competition                                  | O Train                  | ing Location  | O Other                     |                  |
| O Daily Residence                              | O Mailin                 | ng address    |                             |                  |
| Address                                        |                          |               | *                           |                  |
| ountry *                                       |                          |               | Postal code/Zip             |                  |
|                                                | (1)))                    | ~             |                             | 3                |
| Region                                         |                          | -             | Telephone                   | ÷1               |
| :ity <sup>#</sup>                              |                          | 100 J         | Alternate Telephone         | -2               |
|                                                |                          |               |                             | 1                |

# (I). TÄITKE KVARTALI KALENDER

| And the set of the                   | ion                                 | descri                                               | ptor                                                   | ir                                     | sert loc                         | ation o                                | descr                     | iptor                              |                                   |                                    |                                   |                                   |                                        |                                 |                                        |                                      |                                   |            |
|--------------------------------------|-------------------------------------|------------------------------------------------------|--------------------------------------------------------|----------------------------------------|----------------------------------|----------------------------------------|---------------------------|------------------------------------|-----------------------------------|------------------------------------|-----------------------------------|-----------------------------------|----------------------------------------|---------------------------------|----------------------------------------|--------------------------------------|-----------------------------------|------------|
| Locat                                | ion d                               | lescrip                                              | tor                                                    |                                        | Star                             | rt tim                                 | e*                        | End t                              | ime*                              | Or                                 | e ho                              | ur tes                            | ting s                                 | lot                             |                                        |                                      |                                   | 1          |
| Gym                                  | (Train                              | ning Lo                                              | cation)                                                | ~                                      | U                                | 9:00                                   |                           | 12:                                | UU                                |                                    | 1                                 | start:                            | * 08                                   | :00                             | end:                                   | a (9)                                | JU                                |            |
| Single                               | e En                                | try                                                  | _                                                      | add                                    | single a                         | entry                                  |                           |                                    |                                   |                                    |                                   |                                   |                                        |                                 |                                        |                                      |                                   |            |
| select                               | t dat                               | tes                                                  |                                                        |                                        |                                  |                                        |                           |                                    |                                   |                                    |                                   |                                   |                                        |                                 |                                        |                                      |                                   |            |
| Select                               | t dat                               | t <mark>es</mark><br>Janua                           | ry 2009                                                |                                        |                                  |                                        |                           | Febr                               | uary                              | 2009                               |                                   |                                   |                                        |                                 | Ma                                     | rch 20                               | 009                               |            |
| Select                               | t dat<br>Mon                        | t <mark>es</mark><br>Janua<br>Tue V                  | ry 2009<br>Yed Thu                                     | Fri                                    | Sat                              | Sun                                    | Mon                       | Febr<br>Tue                        | uary<br>Wed                       | 2009<br>Thu                        | Fri                               | Sat                               | Sun                                    | Mon                             | Ma<br>Tue                              | rch 2(<br>Wed                        | 009<br>Thu                        |            |
| Select                               | t dat<br>Mon                        | t <mark>es</mark><br>Janua<br>Tue V                  | ry 2009<br>Ved Thu<br>1                                | Fri<br>]2                              | Sat<br>3                         | Sun<br>1                               | Mon<br>2                  | Febr<br>Tue<br>3                   | uary<br>Wed<br>4                  | 2009<br>Thu<br>5                   | Fri<br>6                          | Sat<br>7                          | Sun<br>1                               | Mon<br>2                        | Ma<br>Tue<br>3                         | rch 20<br>Wed<br>4                   | 009<br>Thu<br>5                   | ŧ          |
| Select                               | t dat<br>Mon<br>5                   | Janua<br>Janua<br>Tue V                              | ry 2009<br>Yed Thu<br>B                                | <b>Fri</b><br>2<br>9                   | Sat<br>3<br>10                   | Sun<br>1<br>8                          | <b>Mon</b><br>2<br>9      | Febr<br>Tue<br>3<br>10             | uary<br>Wed<br>4<br>11            | 2009<br>Thu<br>5<br>12             | <b>Fri</b><br>6<br>13             | Sat<br>7<br>14                    | <b>Sun</b><br>1<br>8                   | <b>Mon</b><br>2<br>9            | Ma<br>Tue<br>3<br>10                   | rch 20<br>Wed<br>4<br>11             | 009<br>Thu<br>5<br>12             | 6          |
| Select                               | t dat<br>Mon<br>5<br>12             | Les<br>Janua<br>Tue V<br>6 7<br>13 1                 | ry 2009<br>Ved Thu<br>B<br>4 15                        | <b>Fri</b><br>2<br>9<br>16             | Sat<br>3<br>10<br>17             | <mark>Sun</mark><br>1<br>8<br>15       | Mon<br>2<br>9<br>16       | Febr<br>Tue<br>3<br>10<br>17       | wary<br>Wed<br>4<br>11<br>18      | 2009<br>Thu<br>5<br>12<br>19       | Fri<br>6<br>13<br>20              | <b>Sat</b><br>7<br>14<br>21       | <b>Sun</b><br>1<br>8<br>15             | Mon<br>2<br>9<br>16             | Ma<br>Tue<br>3<br>10<br>17             | rch 2(<br>Wed<br>4<br>11<br>18       | 009<br>Thu<br>5<br>12<br>19       |            |
| Select<br>Sun<br>4 9<br>11 1<br>18 1 | t dat<br>Mon<br>5<br>12<br>19       | tes<br>Janua<br>Tue V<br>6 7<br>13 1<br>20 2         | ry 2009<br>Ved Thu<br>8<br>4 15<br>1 22                | Fri<br>2<br>9<br>16<br>23              | Sat<br>3<br>10<br>17<br>24       | <mark>Sun</mark><br>1<br>8<br>15<br>22 | Mon<br>2<br>9<br>16<br>23 | Febr<br>Tue<br>3<br>10<br>17<br>24 | <b>Wed</b><br>4<br>11<br>18<br>25 | 2009<br>Thu<br>5<br>12<br>19<br>26 | Fri<br>6<br>13<br>20<br>27        | <b>Sat</b><br>7<br>14<br>21<br>28 | <b>Sun</b><br>1<br>8<br>15<br>22       | Mon<br>2<br>9<br>16<br>23       | Ma<br>Tue<br>3<br>10<br>17<br>24       | rch 2(<br>Wed<br>4<br>11<br>18<br>25 | 009<br>Thu<br>5<br>12<br>19<br>26 |            |
| Select<br>Sun<br>4<br>11<br>18<br>25 | t dat<br>Mon<br>5<br>12<br>19<br>26 | Les<br>Janua<br>Tue V<br>6 7<br>13 1<br>20 2<br>27 2 | <b>ry 2009</b><br>Ved Thu<br>8<br>4 15<br>1 22<br>6 29 | <b>Fri</b><br>2<br>9<br>16<br>23<br>30 | Sat<br>3<br>10<br>17<br>24<br>31 | <b>Sun</b><br>1<br>8<br>15<br>22       | Mon<br>2<br>9<br>16<br>23 | Febr<br>Tue<br>3<br>10<br>17<br>24 | <b>Wed</b><br>4<br>11<br>18<br>25 | 2009<br>Thu<br>5<br>12<br>19<br>26 | <b>Fri</b><br>6<br>13<br>20<br>27 | <b>Sat</b><br>7<br>14<br>21<br>28 | <b>Sun</b><br>1<br>8<br>15<br>22<br>29 | Mon<br>2<br>9<br>16<br>23<br>30 | Ma<br>Tue<br>3<br>10<br>17<br>24<br>31 | rch 2(<br>Wed<br>4<br>11<br>18<br>25 | 5<br>5<br>12<br>19<br>26          | 6 11 12 12 |

#### deskriptorid või

➢ Korrake eelnevaid samme teiste kohtade sisestamiseks, mida lisate oma viibimiskohtade vormidele lähema kvartali kohta

Kui reisite terve päeva või kauem: looge igapäevase asukoha (Daily residence) teine asukoha deskriptor

SAMM 3-I Ühendage asukoha deskriptor valikuga päev / kellaaeg (**day** / **time**) (sh 1 h aken)

#### Nüüd saate täita kalendri kvartali kaupa

- Klõpsake puul soovitud kvartalil
- Klõpsake paneelil nupul populate calender
- ➢ Valige rippmenüüst asukoha deskriptor

Sisestage alguse / lõpu kellaaeg, märkige 1 h aken (olemasolu korral) ja sisestage akna alguse kellaaeg

> Valige kalendris päevad, millele antud sisestus kehtib.

Klõpsake igal päeval või nt Sun või Mon mitme päeva valimiseks

➢ Vajutage Create entries and finish sisestuste salvestamiseks ja liikuge tagasi viibimiskohtade juhtpaneeli või Create entries and continue sisestuste salvestamiseks ja kalendri täitmiseks

Nupuga insert location descriptor saate luua sisestused mitmele asukoha deskriptorile korraga

|                               |                                   |                                            | February 2009            |                          |                                                                         |          |
|-------------------------------|-----------------------------------|--------------------------------------------|--------------------------|--------------------------|-------------------------------------------------------------------------|----------|
| Calen                         | idar                              | Notes & Act                                | ivities (1)              |                          |                                                                         |          |
| Sunday                        | Monday                            | Tuesday                                    | Wednesday                | Thursday                 | Friday                                                                  | Saturday |
|                               | 2                                 | <u>3</u>                                   | 1 4                      | <u> </u>                 | □ <u>5</u>                                                              | D 2      |
|                               |                                   |                                            |                          |                          |                                                                         |          |
|                               | <u> </u>                          | - 10                                       | □ <u>11</u>              | □ 1Z                     | 12                                                                      | 🗆 77 🗆   |
| liname M                      | 12:00-16:00 M<br>big cun          | hom 2 2<br>12:00-16:00 2<br><u>big cup</u> | 12:00-16:00 M<br>bin cun | 12:00-16:00 X<br>big cup | i home 🛛                                                                | heme 🖄   |
| 15                            | 16                                | 17                                         | 18                       | 19                       | 20<br>home X                                                            | 21 L     |
| 5:00-22:00 🛛<br>rest training | t 5:00-22:00 😫<br>forest training | 15:00-22:00 🔤                              | 15:00-22:00 Straining    |                          |                                                                         |          |
| 22                            | 23                                | 24                                         | 23                       | 26                       | 27                                                                      | 28 C     |
|                               |                                   |                                            |                          |                          | parante address<br>sister addres<br>15:00-22:00 S<br>forest<br>braining |          |
|                               |                                   |                                            |                          | - n                      |                                                                         |          |

(ID) TÄITKE KALENDER KUUDE KAUPA

| Location descriptor 🛄 in     | sert location | descr | riptor  |                  |        |        |                |            |    |
|------------------------------|---------------|-------|---------|------------------|--------|--------|----------------|------------|----|
| Location descriptor          | Start tin     | ne*   | End t   | ime*             | 0      | ie ho  | ur testir      | ng slot    |    |
| parents address (Mailing 💙   |               | ]     | 1       |                  |        |        |                |            | 83 |
| Single Entryadd              | single entry  | _     |         |                  |        |        |                |            |    |
| Select dates                 |               |       |         |                  |        |        |                |            |    |
|                              |               |       | Ju      | ne 20            | 109    |        | and the second |            |    |
|                              | Sun           | Mon   | Tue     | Wed              | Thu    | Fri    | Sat            |            |    |
|                              | 1.00          | 1     | Z       | 3                | 4      | 5      | •              |            |    |
|                              | 7             | В     | 2       | 10               | 11     | 12     | 13             |            |    |
|                              | 1.4           | 15    | 16      | 17               | 18     | 19     | 20             |            |    |
|                              | 21            | 22    | 23      | 24               | 25     | 26     | 27             |            |    |
|                              | 28            | 29    | 30      |                  |        |        |                |            |    |
|                              | 1             | 0     | ulata c | alend            | ar and | 1 cont | - 112          | L annual [ |    |
| Populate calendar and finish |               | POD   | urate t | - and the second |        |        | HTUE:          | Cancer     |    |

SAMM 3-II Ühendage asukoha deskriptor valikuga päev / kellaaeg (**day / time**) (sh 1 h testiaken)

SAMMU 3-I asemel on kalendrit võimalik täita <u>kuude kaupa</u>. Klõpsake puul sobivale kuule kvartalis. Siduge asukoha deskriptorid kuu päevadega.

Valige päev, klõpsates selle märkeruudul või valige nädal, klõpsates sellest paremal asuval märkeruudul või valige kõik reeded (Fridays) (näiteks), klõpsates tulba peal asuval märkeruudul

Klõpsake kuu all asuvas alas allapoole osutavat noolt ja valige asukoht lisamiseks valitud päevadele

Klõpsake valikule *Add to Selected Days*. Avaneb vorm, kus saab asukoha deskriptori ühendada algus- / lõpuajaga ning märgistada **1 h testiaken**.

Sisestuse kustutamiseks klõpsake sinisel X-il. Kõikide sisestuste kustutamiseks mitme päeva puhul klõpsake iga päeva märkeruudul ja klõpsake valikul *Delete selected days* 

Ühekordsete sisestuste tegemiseks valige päevad või nädalad, vajutage New Single Entry ja täitke asukoht (mida ei salvestata hilisemaks kasutamiseks)

Korrake neid samme kvartali 3 kuu jaoks

### MÄRKUSED:

- > Igal kvartali päeval peab olema sisestus Daily residence
- Sisestus *Daily residence* on vaikeseade kogu päevale
- 1 h testiaken ei kehti postiaadressi sisestustele Mailing address
- Ühe päeva kohta on ainult üks üksik 1 h testiaken

| Whereabouts Ci | ontrol Panel |               |                   |                               |
|----------------|--------------|---------------|-------------------|-------------------------------|
| <mark></mark>  |              |               | Status: Not S     | iubmitted <mark>submit</mark> |
| Athlete        | ADAMS ID#    | Date of birth | Sport Nationality | Gender                        |

Helpdeski'i telefoninumbrid

- Tel: +372 620 7556
- Mob: +372 529 2184
- E-post: <u>gea.muru@antidoping.ee</u> <u>kristel@eok.ee</u>

#### SAMM 4

Klõpsake viibimiskohtade juhtpaneelil valikul submit kvartali edastamiseks ADAMSile

➢ Muudatusi saab teha igal ajal, kuid alati tuleb viibimiskohad uuesti esitada (!). Need sisestused on märgitud punase M-iga

Esitamise ajalugu (Submission History) paneelil näitab (uuesti) esitamiste hetkepilti: viibimiskohtade salvestusi esitamise ajal